# Обновление программного обеспечения

## Предупреждение

- 1. Проверьте полное название телевизора
- Например: 47LX9500-UA полное название телевизора включает "-UA".
- 2. При загрузке программного обеспечения с сайта проверьте соответствие названия вашего телевизора и версии программного обеспечния указанной на сайте.
- 3. Не отключайте питание телевизора во времи обновления программного обеспечения.

#### 1. Проверка полного названия телевизора.

Способ ①. Проверьте наклейку на обратной стороне телевизора.

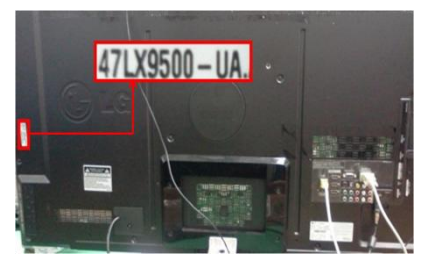

или

Способо ②. Через меню "Поддержка клиента".

- 1) Нажмите на пульте кнопку [MENU].
- 2) Нажмите на пульте кнопку
  - "Поддержка клиента".

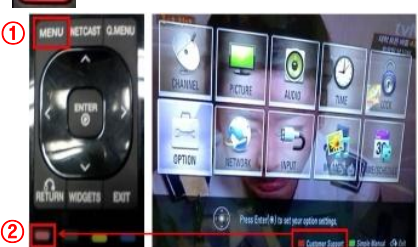

Способ ③. Через меню "Поддержка".

- 1) Нажмите на пульте кнопку [Home].
- Выберите "Настройки".

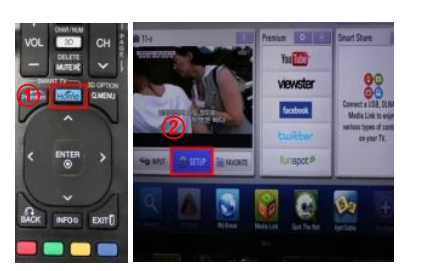

## 2. Проверка названия телевизора на сайте.

- 1) Нахмите "драйвера и ПО".
- ② Выберите название программного обеспечения.

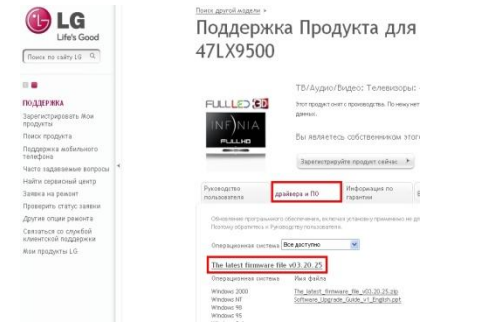

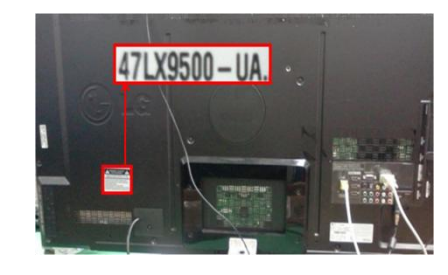

- Выберите "Инф. о продукте/услуги".
- 4) Проверьте "модель/тип"

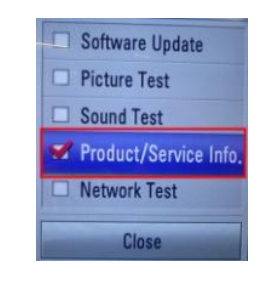

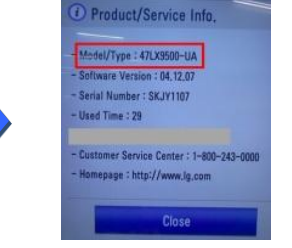

## 5) Проверьте "модель/тип"

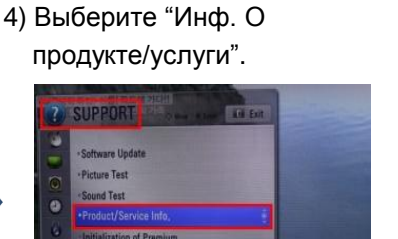

3) Выберите "Поддержка"

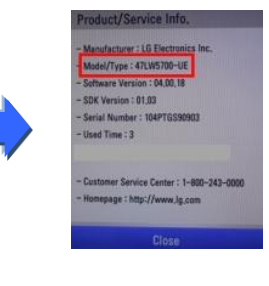

③ Проверьте название телевизора (например 47LX9500-UA).

#### Поиск программного обеспечения.

1 Выберите вашу страну на сайте www.lg.com.

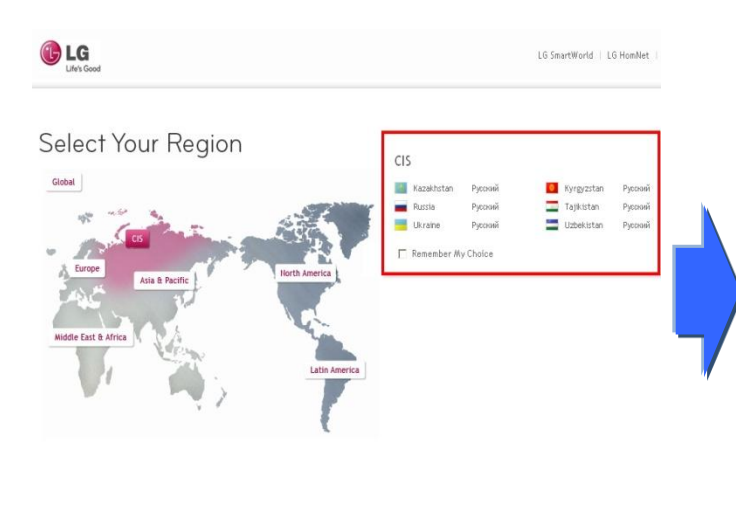

| Поиск по  | о сайту LG Q   |
|-----------|----------------|
|           |                |
| ТВ/Аудио  | /Видео         |
| Компьюте  | рные продукты  |
| Мобильнь  | іе телефоны    |
| Бытовая т | ехника         |
| Кондицио  | нирование и    |
| освещени  | e              |
| Коммерче  | еские продукты |
| Об LG     |                |
| Поддержн  | (a             |
| Читай бло | г LG Россия    |
|           |                |

🔁 LG

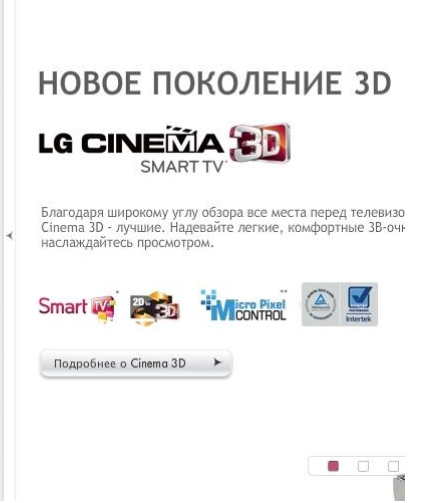

- Введите название вашего телевизора. (Например. 47LX9500 (вводите без "-UA")
- Нажмите "Продолжить".

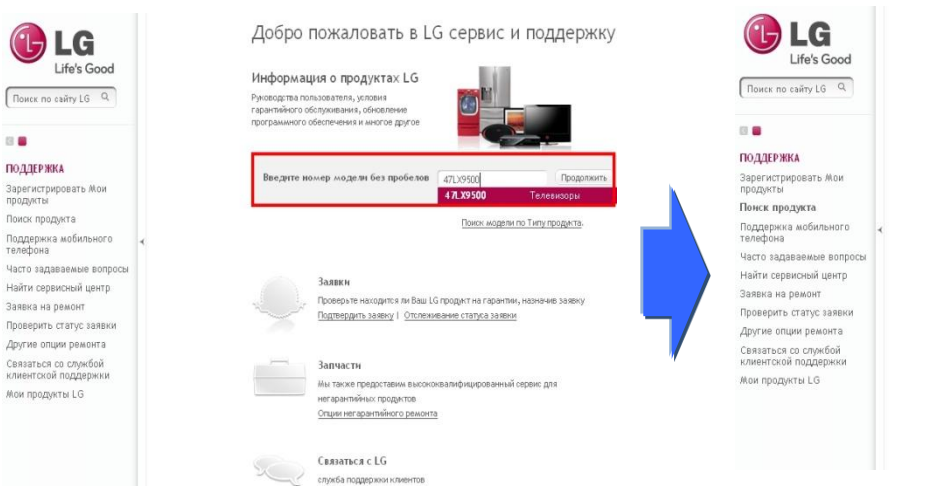

#### Поиск продукта Поиск проджта по модели, по номеру к Введите модель или ее номер Имя модели/Номер 471:х9500 Результаты понска: 47LX9500 ТВ/Аудио/Видео Телевизоры 47LX9500 или кликните на тип продукта ТВ/Аудио/Видео <u>Телевизоры</u> Аудио ильные аудио Автомос TV Accessories

### ⑥ Нажмите "драйвера и ПО".

13 🔳

🕧 Нажмите на названии программного обеспечения.

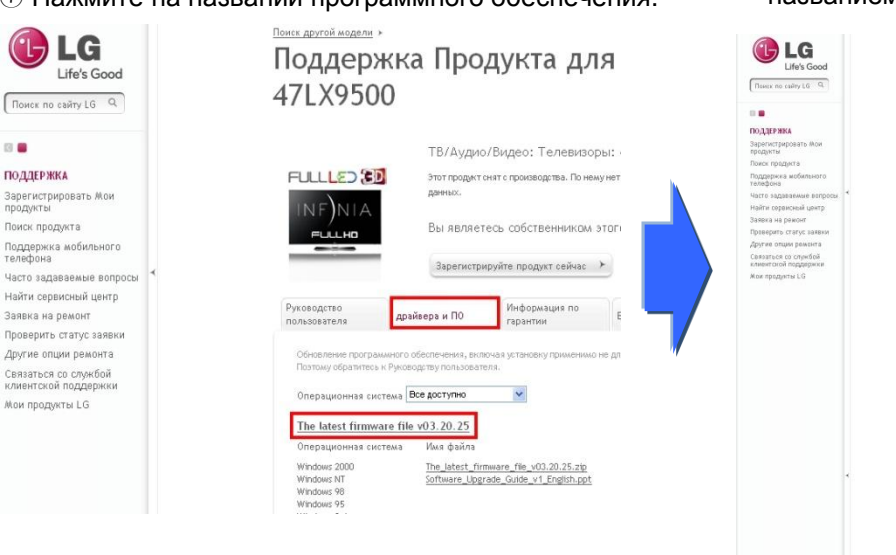

В Сверьте полное название телевизора с названием программного обеспечения.

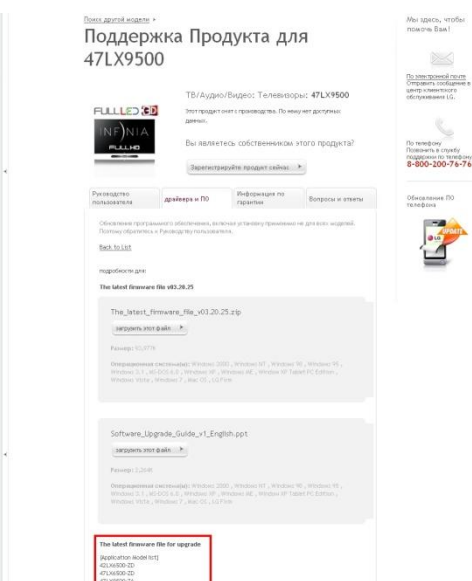

Выберите раздел "Поддержка".

Нажмите на названии модели.

#### 🕽 Загрузка программного обеспечения и запись на USB флеш карту.

① Нажмите на "Загрузить этот файл" на сайте для сохранения на вашем компьютере.

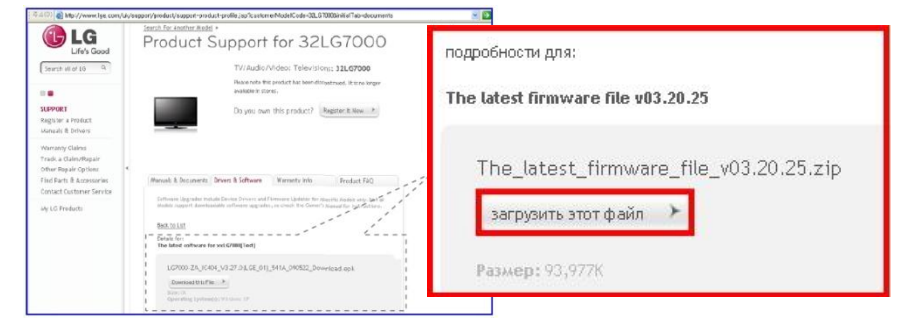

- ② Распакуйте сохранйнный архив с программным обеспечением.
- ③ Вставте USB флеш карту в USB порт вашего компьютера.
- ④ На USB флеш карте создайте папку "LG\_DTV".
- ⑤ Сохраните программное обеспечение телевизора в папку "LG\_DTV" на USB флеш карте.

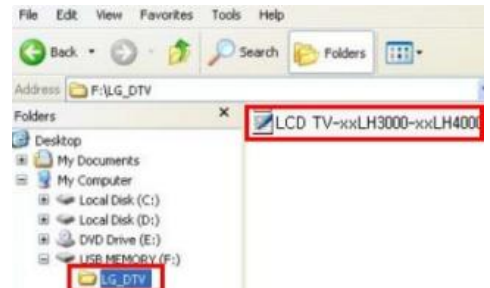

Вставьте USB флеш карту в USB порт телевизора.

Расположение USB порта : сбоку или сзади

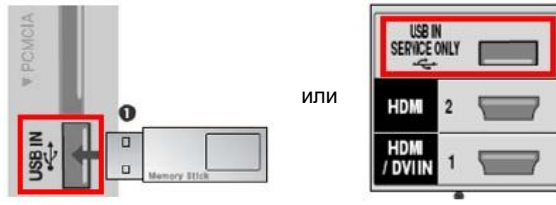

Процедура обновления программного обеспечения.

В появившемся сообщении на телевизоре выберите "Старт".

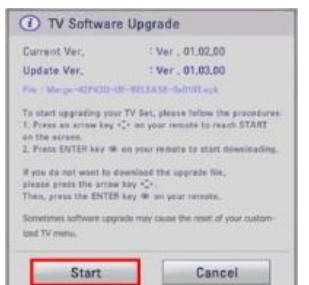

- ※ Если на USB флеш карте записана версия программного обеспечения более старая чем установлено, то сообщение не появится.
- Ж Некоторые USB флеш карты могут быть не совместимы с телевизором, в таком случае используйте другую USB флеш карту.
- 2 Когда начнётся обновление программного обеспечения, то появится сообщение на телевизоре.

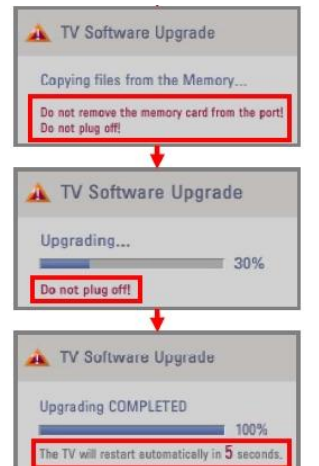

 Копирование новой версии программного обеспечения в память телевизора.

Ж Не вынимайте USB флеш карту пока это сообщение будет на экране. И не выключайте питание телевизора пока это сообщение будет на экране..

2) Обновление программного обеспечения.

※ Не выключайте питание телевизора пока это сообщение будет на экране.

 После успешного обновления программного обеспечения появится сообщение и телевизор будет автоматически перезапущен в течении 5 секунд.